|               |         | 1        |                                                                              |                                                                | Email Sign-Op<br>Text Message Sign-up                          |
|---------------|---------|----------|------------------------------------------------------------------------------|----------------------------------------------------------------|----------------------------------------------------------------|
|               | Catalog | Articles |                                                                              |                                                                |                                                                |
|               |         |          |                                                                              |                                                                |                                                                |
|               |         |          |                                                                              |                                                                |                                                                |
|               |         | Search:  | Advanced Search                                                              |                                                                |                                                                |
|               |         |          |                                                                              |                                                                |                                                                |
|               |         |          |                                                                              |                                                                |                                                                |
|               |         |          |                                                                              |                                                                |                                                                |
|               |         |          |                                                                              |                                                                |                                                                |
|               |         |          |                                                                              |                                                                |                                                                |
|               |         |          |                                                                              |                                                                |                                                                |
|               |         |          |                                                                              |                                                                |                                                                |
|               |         |          |                                                                              |                                                                |                                                                |
| ▲ Back to top |         |          |                                                                              |                                                                |                                                                |
| ▲ Back to top |         |          |                                                                              |                                                                |                                                                |
| ▲ Back to top |         |          | Search Tools                                                                 | Library                                                        | y Links                                                        |
| ▲ Back to top |         |          | Search Tools<br>Advanced Search<br>Encore Home                               | Library<br>Email Sign<br>Kent Distri                           | y Links<br>n-Up<br>ict Catalog                                 |
| ▲ Back to top |         |          | Search Tools<br>Advanced Search<br>Encore Home<br>My Cart (0 items)<br>Login | Library<br>Email Sigr<br>Kent Distri<br>Grand Rap<br>Text Mess | y Links<br>n-Up<br>ict Catalog<br>pids Catalog<br>age Sign-up  |
| ▲ Back to top |         |          | Search Tools<br>Advanced Search<br>Encore Home<br>My Cart (0 items)<br>Login | Library<br>Email Sigr<br>Kent Distri<br>Grand Ray<br>Text Mess | y Links<br>h-Up<br>ict Catalog<br>pids Catalog<br>age Sign-up  |
| ▲ Back to top |         |          | Search Tools<br>Advanced Search<br>Encore Home<br>My Cart (0 items)<br>Login | Library<br>Email Sigr<br>Kent Distri<br>Grand Ray<br>Text Mess | y Links<br>n-Up<br>ict Catalog<br>pids Catalog<br>age Sign-up  |
| ▲ Back to top |         |          | Search Tools<br>Advanced Search<br>Encore Home<br>My Cart (0 items)<br>Login | Library<br>Email Sigr<br>Kent Distri<br>Grand Ray<br>Text Mess | y Links<br>n-Up<br>ict Catalog<br>pids Catalog<br>iage Sign-up |

Step 1: Follow either the search our catalog or my account link on the library website or go to Frodo. Ilcoop.org and click on Login

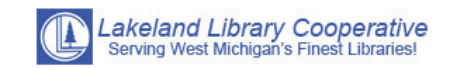

## 

Step 2: Log in with your library card number and pin number. If you do not know your pin try the last 4 digits of your phone number, if that does not work call the library at 616-681-9678 to reset your pin.

|               | Catalog | Articles |                                                                                             |                                                          | Email Sign-Up<br>Text Message Sign-up                                   |
|---------------|---------|----------|---------------------------------------------------------------------------------------------|----------------------------------------------------------|-------------------------------------------------------------------------|
|               |         | Search:  | Advanced Search                                                                             |                                                          |                                                                         |
|               |         |          |                                                                                             |                                                          |                                                                         |
|               |         |          |                                                                                             |                                                          |                                                                         |
|               |         |          |                                                                                             |                                                          |                                                                         |
| ▲ Back to top |         |          |                                                                                             |                                                          |                                                                         |
| ▲ Back to top |         |          | Search Tools<br>Advanced Search<br>Encore Home<br>My Cart (0 items)<br>My Account<br>Logout | Librar<br>Email Sig<br>Kent Dist<br>Grand Ra<br>Text Mes | <b>y Links</b><br>n-Up<br>rict Catalog<br>upids Catalog<br>sage Sign-up |

Step 3: Go to "my account" in the upper right hand corner.

|                                                  | age -    | _                  |  |                                                                                             |                                  |                                                                                             |     |
|--------------------------------------------------|----------|--------------------|--|---------------------------------------------------------------------------------------------|----------------------------------|---------------------------------------------------------------------------------------------|-----|
|                                                  |          |                    |  |                                                                                             |                                  |                                                                                             |     |
| Edit account                                     | Edit pin |                    |  |                                                                                             |                                  |                                                                                             |     |
|                                                  |          |                    |  |                                                                                             |                                  |                                                                                             |     |
| Checkouts (0)                                    |          |                    |  |                                                                                             |                                  |                                                                                             | Pri |
| Fines/Fees (\$0.00)                              |          | No checkouts found |  |                                                                                             |                                  |                                                                                             |     |
| Holds (0)                                        | l        |                    |  |                                                                                             |                                  |                                                                                             |     |
| Reading History                                  |          |                    |  |                                                                                             |                                  |                                                                                             |     |
| My Lists                                         |          |                    |  |                                                                                             |                                  |                                                                                             |     |
| Broforrad Coorchoo                               |          |                    |  |                                                                                             |                                  |                                                                                             |     |
| Preferred Searches                               |          |                    |  |                                                                                             |                                  |                                                                                             |     |
| Preferred Searches<br>Library Events             |          |                    |  |                                                                                             |                                  |                                                                                             |     |
| Preferred Searches<br>Library Events             |          |                    |  |                                                                                             |                                  |                                                                                             |     |
| Preferred Searches<br>Library Events             |          |                    |  |                                                                                             |                                  |                                                                                             |     |
| Preferred Searches<br>Library Events             |          |                    |  |                                                                                             |                                  |                                                                                             |     |
| Preferred Searches<br>Library Events             |          |                    |  |                                                                                             |                                  |                                                                                             |     |
| Preferred Searches<br>Library Events             |          |                    |  |                                                                                             |                                  |                                                                                             |     |
| Preferred Searches Library Events  Back to top   |          |                    |  | Count To de                                                                                 | 1:1                              | <b>T</b> : ]                                                                                |     |
| Preferred Searches Library Events  Back to top   |          |                    |  | Search Tools                                                                                | Lil                              | orary Links                                                                                 | _   |
| Preferred Searches Library Events  Back to top   |          |                    |  | Search Tools<br>Advanced Search<br>Encore Home                                              | Lit<br>Ema<br>Ken                | orary Links<br>all Sign-Up<br>t District Catalog                                            |     |
| Preferred Searches Library Events  Back to top   |          |                    |  | Search Tools<br>Advanced Search<br>Encore Home<br>My Cart (0 items)                         | Lil<br>Ema<br>Ken<br>Gra         | orary Links<br>ail Sign-Up<br>t District Catalog<br>nd Rapids Catalog                       |     |
| Preferred Searches Library Events   Back to top  |          |                    |  | Search Tools<br>Advanced Search<br>Encore Home<br>My Cart (0 items)<br>My Account<br>Logout | Lit<br>Ema<br>Gra<br>Text        | orary Links<br>ail Sign-Up<br>It District Catalog<br>nd Rapids Catalog<br>t Message Sign-up |     |
| Preferred Searches Library Events    Back to top |          |                    |  | Search Tools<br>Advanced Search<br>Encore Home<br>My Cart (0 items)<br>My Account<br>Logout | Lit<br>Ema<br>Ken<br>Gra<br>Text | Drary Links<br>ail Sign-Up<br>t District Catalog<br>nd Rapids Catalog<br>t Message Sign-up  |     |

Step 4: Select "reading history" from the side menu of the "my account" page.

| Edit account                                          |                              |                                                                                             |                                                                                                    |     |
|-------------------------------------------------------|------------------------------|---------------------------------------------------------------------------------------------|----------------------------------------------------------------------------------------------------|-----|
| Eur account                                           |                              |                                                                                             |                                                                                                    |     |
| Checkouts (0)                                         | Save Deading Lister          |                                                                                             |                                                                                                    | Pri |
| Fines/Fees (\$0.00)                                   | Save Reading History         |                                                                                             |                                                                                                    |     |
| Reading History                                       | No Reading History Available |                                                                                             |                                                                                                    |     |
| My Lists                                              |                              |                                                                                             |                                                                                                    |     |
|                                                       |                              |                                                                                             |                                                                                                    |     |
| Preferred Searches                                    |                              |                                                                                             |                                                                                                    |     |
| Preferred Searches<br>Library Events                  |                              |                                                                                             |                                                                                                    |     |
| Preferred Searches<br>Library Events                  |                              |                                                                                             |                                                                                                    |     |
| Preferred Searches<br>Library Events                  |                              |                                                                                             |                                                                                                    |     |
| Preferred Searches<br>Library Events                  |                              |                                                                                             |                                                                                                    |     |
| Preferred Searches Library Events  Back to top        |                              |                                                                                             |                                                                                                    |     |
| Preferred Searches Library Events     Back to top     |                              | Search Tools                                                                                | Library Links                                                                                           |     |
| Preferred Searches Library Events    Back to top      |                              | Search Tools                                                                                | Library Links<br>Email Sign-Up                                                                          | _   |
| Preferred Searches Library Events                     |                              | Search Tools<br>Advanced Search<br>Encore Home<br>My Cart (0 items)                         | Library Links<br>Email Sign-Up<br>Kent District Catalog<br>Grand Rapids Catalog                         |     |
| Preferred Searches Library Events     Back to top     |                              | Search Tools<br>Advanced Search<br>Encore Home<br>My Cart (0 items)<br>My Account<br>Logout | Library Links<br>Email Sign-Up<br>Kent District Catalog<br>Grand Rapids Catalog<br>Text Message Sign-up |     |
| Preferred Searches<br>Library Events<br>▲ Back to top |                              | Search Tools<br>Advanced Search<br>Encore Home<br>My Cart (0 items)<br>My Account<br>Logout | Library Links<br>Email Sign-Up<br>Kent District Catalog<br>Grand Rapids Catalog<br>Text Message Sign-up |     |

Step 5: Select "Save Reading History". You can opt out at any time. Please note that the reading history will only be from when it was enacted, it cannot find records from before it was turned on.